#### USER MANUAL for USB Data Link Driver Installation Under Win 95 OSR2.1

1.Step1: Double click "My Computer" "System Properties" "Device Manager" Step2: While installing USB Data Link Cable under Windows 95 OSR2.1 mode, make sure "Universal Serial Bus Controller" is displayed under "Device Manager" first. If not, please refer to the Microsoft Web site at www.microsoft.com to find the Windows 95 USB support update file. Step3: Plug in the Data Link Cable to the USB connector of your computer. See Figure 1

| General       Device Manager       Hardware Profiles       Performance         View devices by type       View devices by gonnection         Image: Computer       Image: Computer         Image: CDRDM       Image: CDRDM         Image: CDRDM       Image: CDRDM                                                                                                   | ystem Pı | operties                                                                                                    |                                                                                                    |                            | ? 2            |
|----------------------------------------------------------------------------------------------------|----------|----------------------------------------------------------------------------------------------------|----------------------------------------------------------------------------------------------------|----------------------------|----------------|
| View devices by type       View devices by connection         Image: CDROM       Image: CDROM         Image: CDROM       Image: CDROM <th>General</th> <th>Device Ma</th> <th>nager Hardware</th> <th>Profiles   Performa</th> <th>ince</th> | General  | Device Ma                                                                                                    | nager Hardware                                                                                                    | Profiles   Performa        | ince           |
| Image: Computer         Image: CDRDM         Image: CDRDM                                                                                                    | • Vie    | w devices b                                                                                                    | y type CV                                                                                                    | iew devices by <u>c</u> on | inection       |
| Properties Refresh Remove Print                                                                                                    |          | omputer       CDROM       Disk drive       Disk drive       Display acc       Floppy dis       Hard disk       Infrared       Keyboard       Mouse       Other dev       PCMCIA s       Ports (COI)       Sound, vie       Universal | s<br>lapters<br>k controllers<br>controllers<br>ices<br>ices<br>iceket<br>M & LPT)<br>deo and game con<br>evices<br>serial bus controlle | trollers<br>r              |                |
|                                                                                                    | PIC      | operties                                                                                                    | Re <u>f</u> resh                                                                                                    | Remove                     | Pri <u>n</u> t |
| OK Cancel                                                                                                    |          |                                                                                                    |                                                                                                    |                            | Cancel         |

Figure 1

2. Step 1:Place the CD Driver supplied with your USB Data Link into the CD ROM.

Step 2: Enter the PC Data Link driver(V1.6) subdirectory and click "Setup" icon. See Figure 2

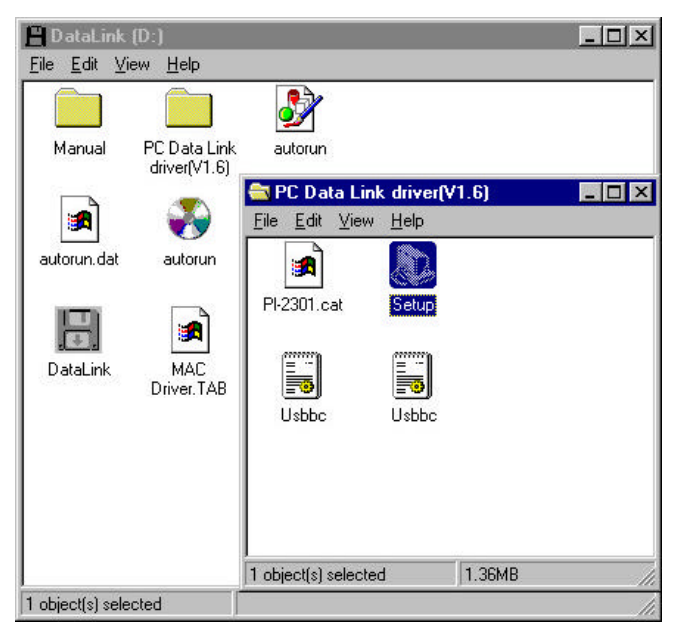

Figure 2

3. Click " Next " at the Welcome screen. See Figure 3

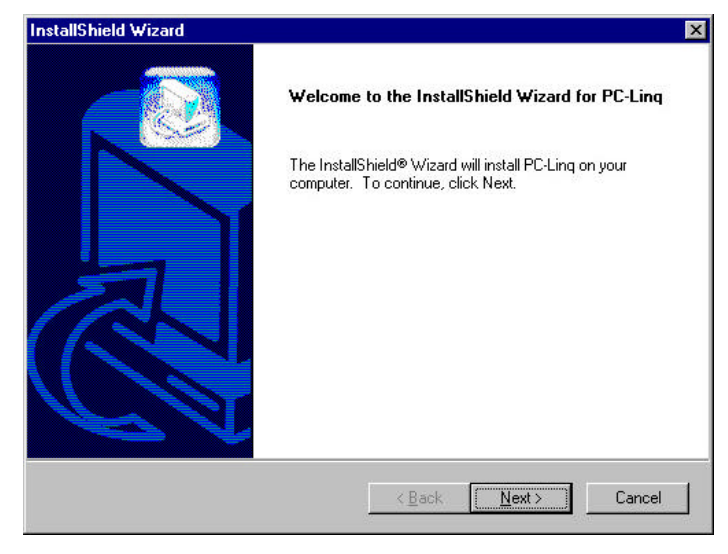

Figure 3

4. Click "Next" at the "Choose Destination Location" screen. See Figure 4

| hoose Destination Location                                   | ( Second                                                  |
|--------------------------------------------------------------|-----------------------------------------------------------|
| Select folder where Setup will instal                        | ll files.                                                 |
| Setup will install PC-Ling in the follo                      | wing folder.                                              |
| To install to this folder, click Next. T<br>another folder.  | Fo install to a different folder, click Browse and select |
|                                                              |                                                           |
|                                                              |                                                           |
|                                                              |                                                           |
|                                                              |                                                           |
| Destination Folder                                           |                                                           |
| Destination Folder                                           | Biowse                                                    |
| Destination Folder<br>C:\Program Files\PC-Ling               | Browse                                                    |
| Destination Folder<br>C:\Program Files\PC-Linq<br>tallShield | Bīowse                                                    |

Figure 4

 Click "Next " to continue. (Type a new folder name or select one from existing folder list.) Then, click "Finish" button. See Figure 5

| tallShield Wizard                                                                                    |                                                                                      |                     |
|----------------------------------------------------------------------------------------------------|--------------------------------------------------------------------------------------|---------------------|
| Select Program Folder<br>Please select a program folder.                                             |                                                                                      |                     |
| Setup will add program icons to th<br>name, or select one from the exist<br><u>P</u> rogram Folders: | ne Program Folder listed below. You ma<br>ting folders list. Click Next to continue. | y type a new folder |
| PC-Ling                                                                                              |                                                                                      |                     |
| Existing Folders:                                                                                    |                                                                                      |                     |
| Accessories<br>Online Services<br>StartUp                                                            |                                                                                      |                     |
| aliShield                                                                                            | < <u>B</u> ack Next                                                                  | > Cancel            |

Figure 5

 Return back to the "Device Manager" under " System Properties" and check if "USB Bridge Cable" is displayed, then click the "OK" and restart your computer to complete your installation. See Figure 6

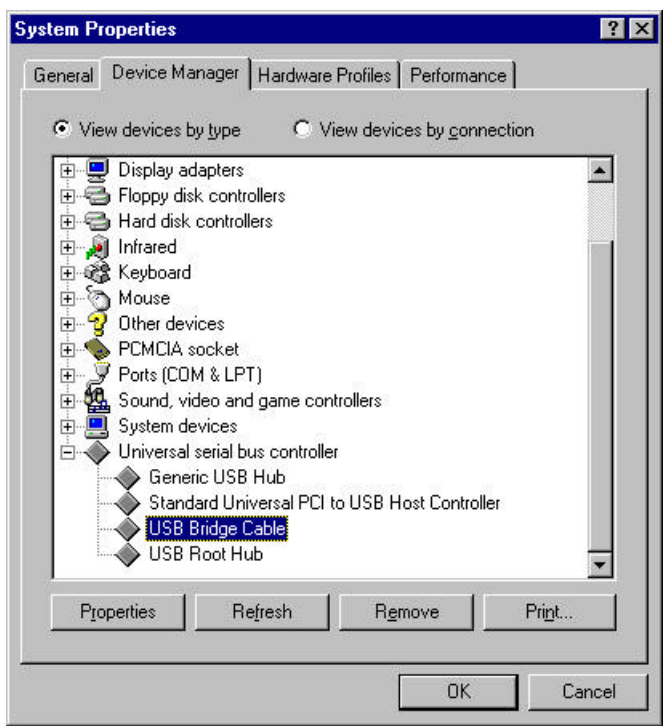

Figure 6

7. After restarting your computer, the PC-Linq icon will be displayed on the desktop. See Figure 7

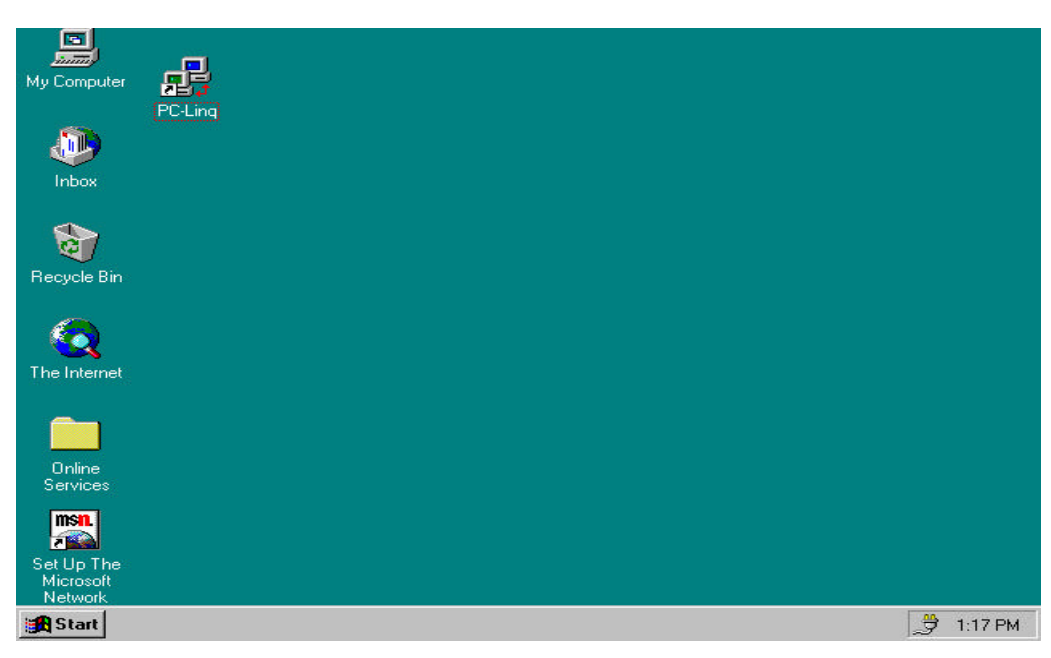

Figure 7

 Repeat the same procedure (1-7) with the other computer. And, click both computers' PC-Linq icons, then you can see the "Local Machine" & "Remote Machine" windows to start transferring data between the two connected computers. See Figure 8

|                   | لكلك            |        |                                                                                                    |         |
|-------------------|-----------------|--------|----------------------------------------------------------------------------------------------------|---------|
| Lecal Hachine     | De Maria        | 822    | 1 and bit adding                                                                                               |         |
|                   | Hie Name        | 5126   | Last Modified                                                                                                  | ANDUCER |
| - Mu Docupents    | Decements       |        | 7/2//2001 (4:56p)                                                                                              | D       |
| 🕀 🦳 Program Files | - Program Press |        | 7/27/2001 (4:30p)                                                                                              | 1       |
| 🕀 🧰 WINDOWS       | ED AUTOEVEC BAT | 0.1    | 7/27/2001 (5:00s)                                                                                              |         |
| - 😅 DA            | D BODTLOG PBV   | 45424  | 7/27/2001 (4-54p)                                                                                              | HA      |
| Ð 🚯 E:N           | TXT 200TLOG     | 51661  | 2/22/2001 (4:57p)                                                                                              | HA      |
|                   | D COMMAND.COM   | 93890  | 4/23/1999 [10.22p]                                                                                             | A       |
|                   | -               |        | and a second second second second second second second second second second second second second second second | - F     |
| Ilemento Marchino | 1422 No.        | 100    |                                                                                                    | _ []    |
| 6- 🖬 AS           | File Name       | Size   | Last Modified                                                                                                  | Ambutes |
| - • <u>63</u> • - | Wy Documents    |        | 12/04/2001 (10:47p)                                                                                            |         |
| - My Documents    | 🔄 Program Files |        | 12/04/2001 (10:28p)                                                                                            | R       |
| 🕀 🦲 Program Files | TEST            |        | 12/05/2001 (12:45a)                                                                                            |         |
| III III TEST      | WINDOWS         |        | 12/04/2001 (10:28p)                                                                                            |         |
| I I I I WNDDWS    | AUTOE/EC.BAT    | 0      | 12/04/2001 (10:46p)                                                                                            | н       |
|                   | 🗋 bost ini      | 21 B   | 12/04/2001 (11:25p)                                                                                            | HS      |
|                   | bootfont, bin   | 201774 | 2/25/2000 (6:22p)                                                                                              | BHSA    |

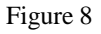

#### Driver Installation Under Win 98 / 98 SE / ME

Step 1: Plug in the Data Link Cable to the USB connector of your computer.
 Step 2: Click " next" at the Add New Hardware Wizard screen. See Figure 1

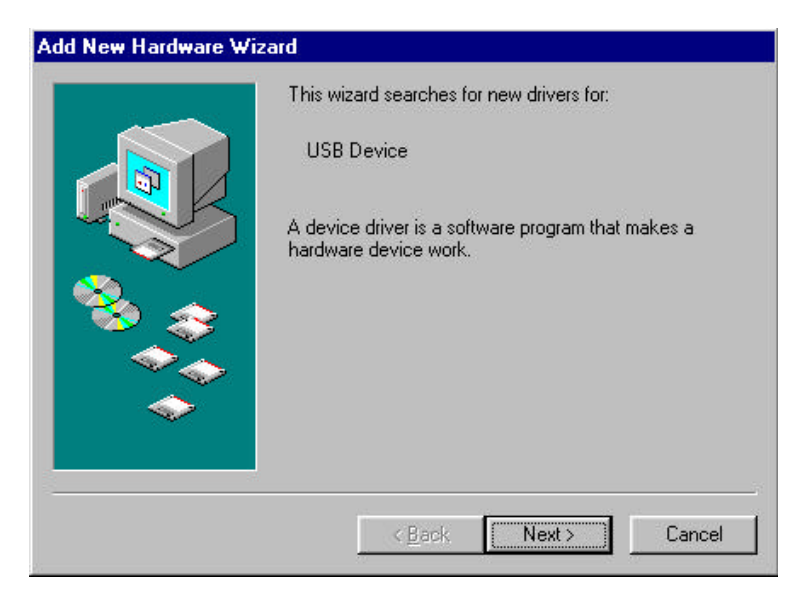

Figure 1

2.Click " next " to search for the best driver for your device. (Recommended) See Figure 2

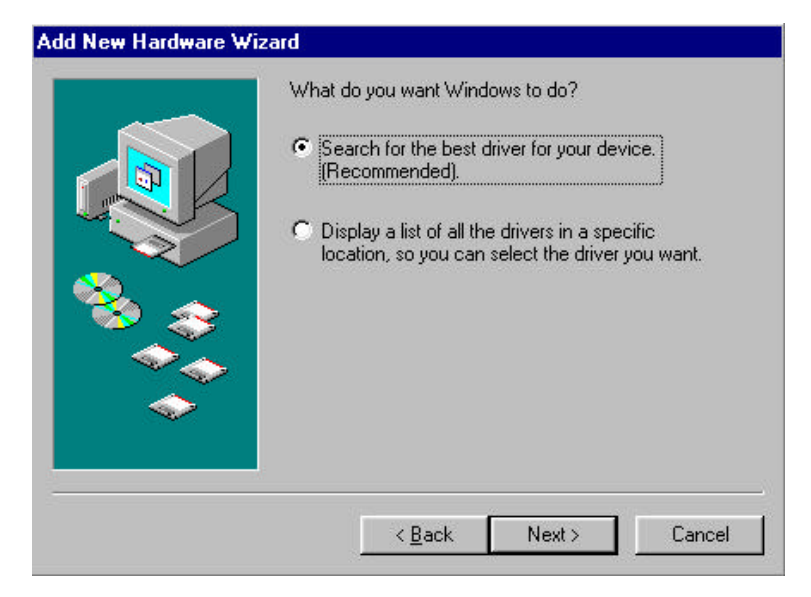

Figure 2

3.Specify "PC Data Link Driver (V1.6) " folder under CD ROM driver and clink" Next " See Figure 3

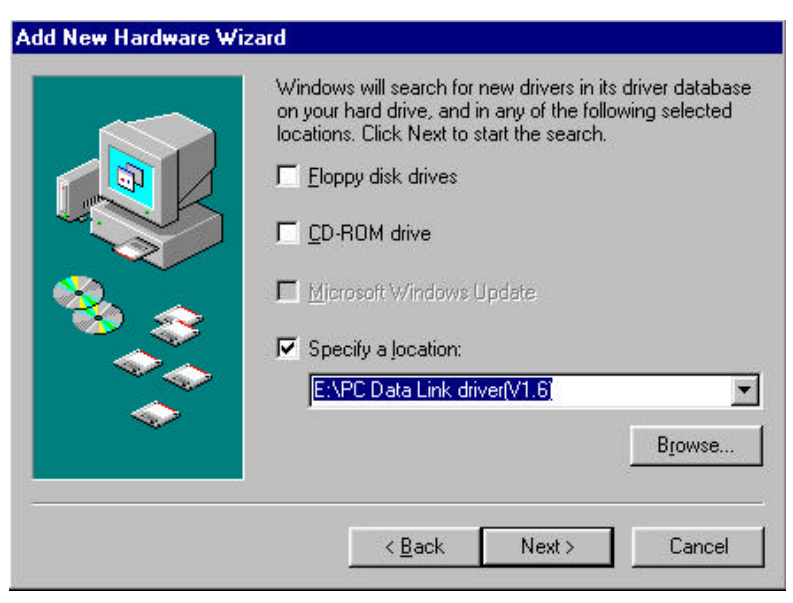

Figure 3

4. Windows driver file will search for the USB Bridge Cable, click " next " to continue. See Figure 4

| Add New Hardware Wiz | ard                                                                                                    |
|----------------------|----------------------------------------------------------------------------------------------------|
|                      | Windows driver file search for the device:<br>USB Bridge Cable<br>Windows is now ready to install the best driver for this<br>device. Click Back to select a different driver, or click Next<br>to continue.<br>Location of driver: |
|                      | E:\PCDATA~5.6)\USBBC.INF                                                                                                    |

Figure 4

5. Windows has successfully finish installing USB Bridge Cable software, click "Finish" button to close the Wizard. See Figure 5

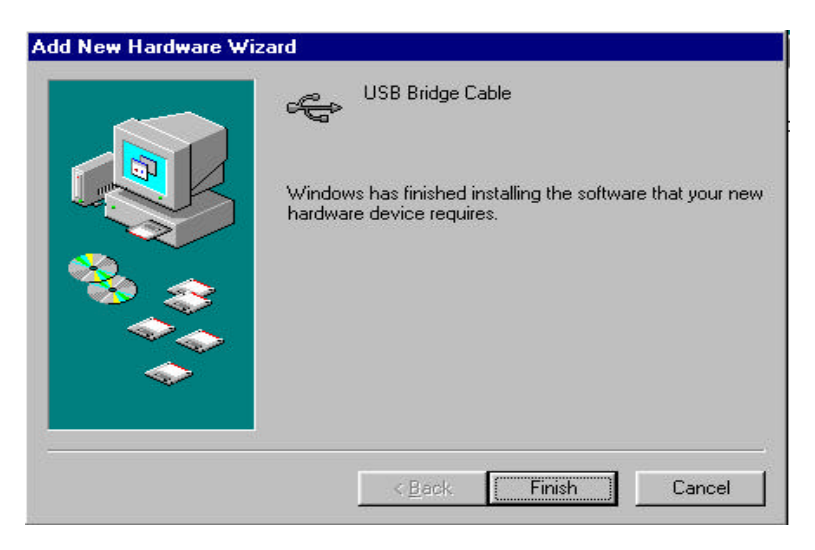

Figure 5

6. Step 1: Place the CD Driver supplied with USB Data Link into the CD ROM.

Step 2: The InstallShield@Wizard will install PC-Linq on your computer. Click "next" to continue. See Figure 6

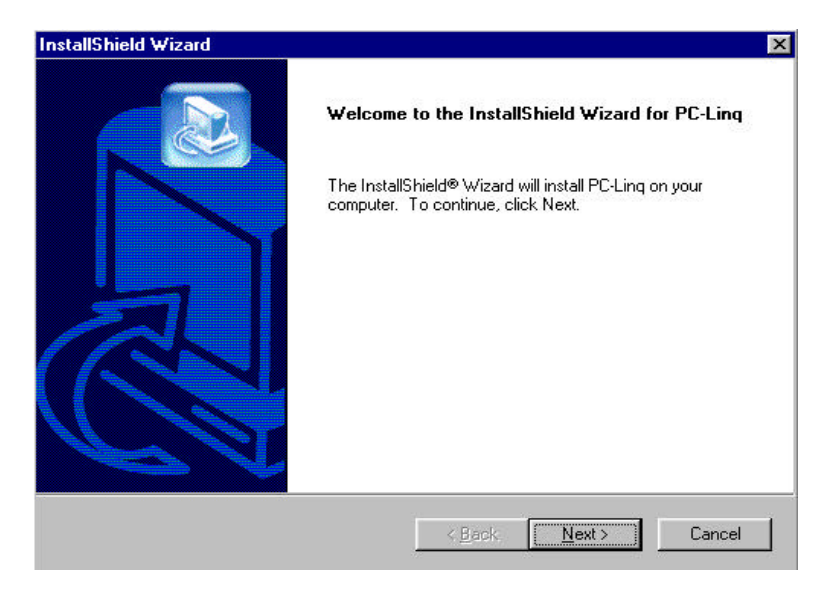

Figure 6

7. Click "next" at the "Choose Destination Location" screen. See Figure 7

| oose Destination Location                                |                                                           |
|----------------------------------------------------------|-----------------------------------------------------------|
| Select folder where Setup will ins                       | tall files.                                               |
| Setup will install PC-Ling in the fo                     | lowing folder.                                            |
| To install to this folder, click Next<br>another folder. | To install to a different folder, click Browse and select |
|                                                          |                                                           |
|                                                          |                                                           |
|                                                          |                                                           |
|                                                          |                                                           |
| Destination Folder                                       |                                                           |
| - Destination Folder<br>C:\Program Files\PC-Linq         | Biowse                                                    |
| - Destination Folder<br>C:\Program Files\PC-Linq         | Bīowse                                                    |

Figure 7

 Type a new folder name or select one from the existing folders list. Click " next" to continue. See Figure 8

| Please select a program folder.                                    |                                                                                    |                                  |
|--------------------------------------------------------------------|------------------------------------------------------------------------------------|----------------------------------|
|                                                                    |                                                                                    |                                  |
| Setup will add program icons to<br>name, or select one from the ex | ) the Program Folder listed below. Yo<br>visting folders list. Click Next to conti | ou may type a new folder<br>nue. |
| Program Folders:                                                   |                                                                                    |                                  |
| PC-Ling                                                            |                                                                                    |                                  |
| Existing Folders:                                                  |                                                                                    |                                  |
| Accessories                                                        |                                                                                    |                                  |
| Online Services                                                    |                                                                                    |                                  |
| StartUp                                                            |                                                                                    |                                  |
|                                                                    |                                                                                    |                                  |
|                                                                    |                                                                                    |                                  |
|                                                                    |                                                                                    |                                  |
|                                                                    |                                                                                    |                                  |
|                                                                    |                                                                                    |                                  |
| Shield                                                             |                                                                                    |                                  |

Figure 8

9. PC-Linq icon will be displayed on the desktop. See Figure 9

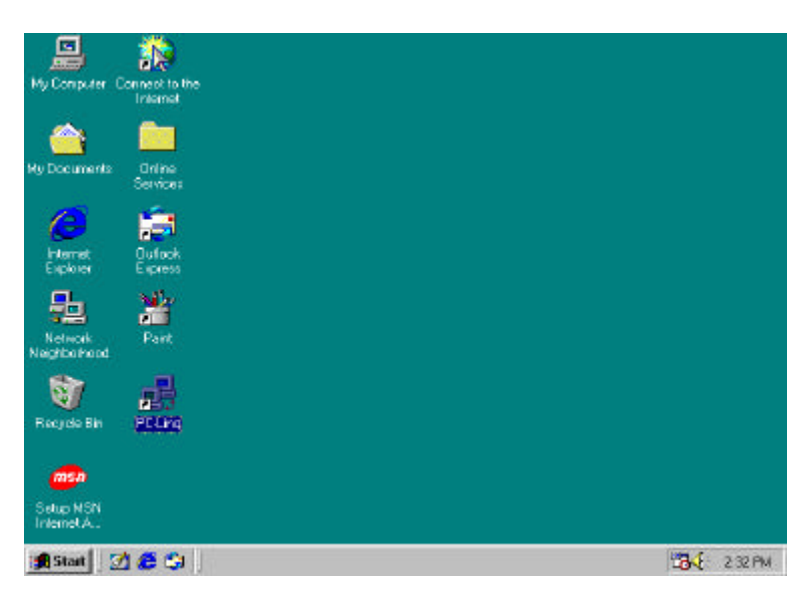

Figure 9

10.Return to the "Device Manager" under "System Properties" and check if "USB Bridge Cable" is displayed. Then, click the "OK" and restart your computer to complete your installation. See Figure 10

| ● Vie<br>使一定 | ew devices by type O View devices by connection                                                                                                    |
|--------------|----------------------------------------------------------------------------------------------------|
| ÷-6          | Hard disk controllers                                                                                                    |
|              | & Keyboard                                                                                                    |
|              | Monitors                                                                                                    |
| E            | Network adapters                                                                                                    |
| ÷            | Ports (COM & LPT)                                                                                                    |
| ± 🖉          | Sound, video and game controllers                                                                                                    |
| ÷.           | System devices                                                                                                    |
|              |                                                                                                    |
|              | Universal Serial Bus controllers                                                                                                    |
| <u> </u>     | Universal Serial Bus controllers     Hotel(R) 82801BA/BAM USB Universal Host Controller - 24     Hotel(R) 92901BA/BAM USB Universal Host Controller - 24                                                                               |
| <u>-</u> 2   | Universal Serial Bus controllers     Hotel(R) 82801BA/BAM USB Universal Host Controller - 24     Intel(R) 82801BA/BAM USB Universal Host Controller - 24     USB Bridge Cable                                                          |
| - <b>-</b>   | Universal Serial Bus controllers     Intel(R) 82801BA/BAM USB Universal Host Controller - 24     Intel(R) 82801BA/BAM USB Universal Host Controller - 24     USB Bridge Cable     USB Root Hub                                         |
| - <b>-</b>   | Universal Serial Bus controllers     Intel(R) 82801BA/BAM USB Universal Host Controller - 24     Intel(R) 82801BA/BAM USB Universal Host Controller - 24     USB Brode Cable     USB Root Hub                                          |
|              | Universal Serial Bus controllers Intel(R) 82801BA/BAM USB Universal Host Controller - 24 Intel(R) 82801BA/BAM USB Universal Host Controller - 24 USB Bridge Cable USB Root Hub USB Root Hub                                            |
| - <b>-</b>   | <ul> <li>Universal Serial Bus controllers</li> <li>Intel(R) 82801BA/BAM USB Universal Host Controller - 24</li> <li>Intel(R) 82801BA/BAM USB Universal Host Controller - 24</li> <li>USB Bridge Cable</li> <li>USB Root Hub</li> </ul> |

Figure 10

11. Repeat the same procedures (1-10) with the other computer. And, click both computers' PC-Linq icons, then you can see the "Local Machine" and "Remote Machine" windows to start transferring data between the two connected computers. See Figure 11

| File Name           File Name         Image: Comparison of Comparison Files           Program Files         Image: Comparison Files | Sze                                                                                                    | Last Modified                                                                                                    | Attributes                                                                                                    |
|----------------------------------------------------------------------------------------------------|----------------------------------------------------------------------------------------------------|----------------------------------------------------------------------------------------------------|----------------------------------------------------------------------------------------------------|
| My Documents<br>Program Files                                                                                                    |                                                                                                    | 7/27/2001 (4:556)                                                                                                    |                                                                                                    |
| 🚞 Program Files                                                                                                    |                                                                                                    | come and the model                                                                                                    |                                                                                                    |
|                                                                                                    |                                                                                                    | 7/27/2001 (4:35p)                                                                                                    | R                                                                                                    |
| WINDOWS                                                                                                    |                                                                                                    | 7/27/2001 (4:35p)                                                                                                    |                                                                                                    |
| AUTOD/EC.BAT                                                                                                    | D                                                                                                    | 7/27/2001 (5:00p)                                                                                                    | A                                                                                                    |
| BOOTLOG.PRV                                                                                                    | 46424                                                                                                    | 7/27/2001 (4:54p)                                                                                                    | HA                                                                                                    |
| BOOTLOG TXT                                                                                                    | 51861                                                                                                    | 7/27/2001 (4:57p)                                                                                                    | HA                                                                                                    |
| COMMAND.COM                                                                                                    | 93890                                                                                                    | 4/23/1999 (10:22p)                                                                                                    | . 4                                                                                                    |
|                                                                                                    |                                                                                                    |                                                                                                    |                                                                                                    |
| File Nome                                                                                                    | See                                                                                                    | Lest Modified                                                                                                    | Attributes                                                                                                    |
| My Discuments                                                                                                    |                                                                                                    | 12/04/2001 (10:47p)                                                                                                    |                                                                                                    |
| 🚞 Program Files                                                                                                    |                                                                                                    | 12/04/2001 [10:29p]                                                                                                    | B                                                                                                    |
| TEST .                                                                                                    |                                                                                                    | 12/05/2001 (12:45a)                                                                                                    |                                                                                                    |
| WINDOWS                                                                                                    |                                                                                                    | 12/04/2001 (10:29p)                                                                                                    |                                                                                                    |
| AUTOEXEC BAT                                                                                                    | 0                                                                                                    | 12/04/2001 (10:46p)                                                                                                    | н                                                                                                    |
| 🖻 boot ini                                                                                                    | 218                                                                                                    | 12/04/2001 (11:25p)                                                                                                    | HS                                                                                                    |
| D bootfont.bin                                                                                                    | 201774                                                                                                    | 2/25/2000 (6:22p)                                                                                                    | RHSA                                                                                                    |
|                                                                                                    | BODTLOG.PRV BODTLOG.TXT COMMAND.COM FileName My Documents Program Files TEST WINDOWS AUTOEXEC.BAT bootini bootini | B00TL0G.PRV         46424           B00TL0G.TXT         51851           CDMMAND.COM         53830           I         5000000000000000000000000000000000000 | BODTLOG.PRV         46424         7/27/2001 (4:54p)           BODTLOG.TXT         51 851         7/27/2001 (4:57p)           CDMMGND.COM         50 850         4/23/1595 (10:22p)           Image: CDMMGND.COM         50 850         4/23/1595 (10:22p)           Image: CDMMGND.COM         50 850         4/23/1595 (10:22p)           Image: CDMMGND.COM         50 850         4/23/1595 (10:22p)           Image: CDMMGND.COM         50 850         4/23/1595 (10:22p)           Image: CDMMGND.COM         50 850         12/04/2001 (10:47p)           Image: CDMMGND.COM         12/04/2001 (10:42p)         12/04/2001 (10:42p)           Image: CDMMCD.CBGT         12/04/2001 (10:42p)         12/04/2001 (10:42p)           Image: CDMMCD.CBGT         12/04/2001 (10:42p)         12/04/2001 (10:42p)           Image: Doctore.tim         218         12/04/2001 (10:42p)           Image: Doctore.tim         201774         2/25/2000 (6:22p) |

Figure 11

#### **Driver Installation Under Win 2000**

1.Step 1: Plug in the Data Link Cable to the USB connector of your computer.

Step 2: Click "next" at the welcome screen. See Figure 1

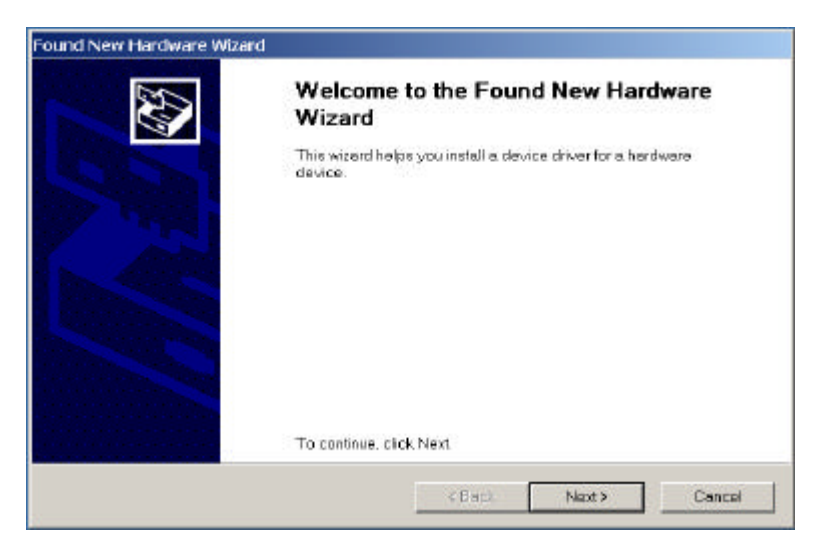

Figure 1

2. The "Found New Hardware Wizard" will install the USB Bridge Cable automatically. Click "next" button to search for a suitable driver (default and recommended). See Figure 2

| A device of<br>operating | ware Device Drivers<br>driver is a software program<br>system. | i fhat en ables a hardware dev                                  | ice to work with an                                  | Š           |
|--------------------------|----------------------------------------------------------------|-----------------------------------------------------------------|------------------------------------------------------|-------------|
| This wize                | ard will complete the install                                  | ation for this device:                                          |                                                      |             |
| 2                        | USB Device                                                     |                                                                 |                                                      |             |
| A device<br>chiver tik   | e driver is a software progra<br>as for your new device. To    | am that makes a hardware dev<br>locate driver files and complet | rice work. Windows ne<br>to the installation click i | eds<br>Next |
| Whatdo                   | you want the wizard to do?                                     |                                                                 |                                                      |             |
| (* s                     | earch for a suitable driver to                                 | ar my device (recommended)                                      |                                                      |             |
| с р                      | isplay a list of the known dr                                  | ivers for this device so ther I or                              | ur choose a specific dr                              | iver        |
|                          |                                                                |                                                                 |                                                      |             |
|                          |                                                                | s Back                                                          | Next>                                                | Cancel      |

Figure 2

3. Choose "Specify a location" and click "next". See Figure 3

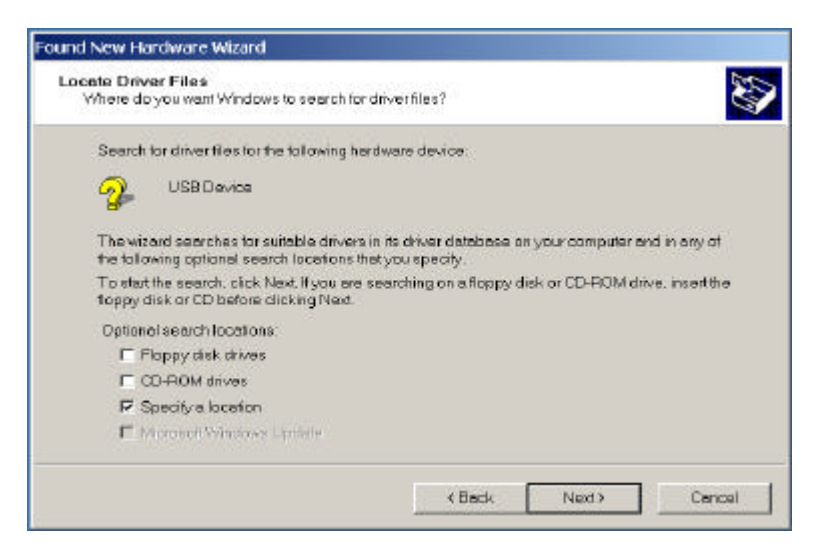

Figure 3

4. Locate the file "USBBC" under 'PC Data Link driver(V1.6)' folder in the CD driver supplied with USB Data Link. See Figure 4

| Locate File                                       |                |                          |       |         | ? X    |
|---------------------------------------------------|----------------|--------------------------|-------|---------|--------|
| Lookin                                            | 🔁 PC Data Link | driver(V1.6)             | • • 6 | d 🗗 🖬 🕈 |        |
| History<br>Deektop<br>My Documents<br>My Computer | Den.           |                          |       |         |        |
| NY ISONAN PIL                                     | Filename       | USBBC                    |       | •       | Öpen   |
|                                                   | Files of type: | Setup Intermetion ("inf) |       | Ŧ       | Cancel |

Figure 4

5. Back to "Found New Hardware Wizard" screen and click "OK". See Figure 5

| w Hardware Wizard                                                                     | X                                                                                                    |
|---------------------------------------------------------------------------------------|----------------------------------------------------------------------------------------------------|
| Insert the manufacturer's installation disk into the drive selected and then click OK | ОК                                                                                                    |
|                                                                                       | Cancel                                                                                                    |
|                                                                                       |                                                                                                    |
|                                                                                       |                                                                                                    |
| Copy manufacturer's files from:                                                       |                                                                                                    |
| E:\PC Data Link driver(V1.6)                                                          | Browse                                                                                                    |
|                                                                                       | W Hardware Wizard Insert the manufacturer's installation disk into the drive selected, and then click OK. Copy manufacturer's files from: E\PC Data Link driver(V1.6) |

#### Figure 5

6. The Wizard has successfully located the drive, click "next" to continue. See Figure 6

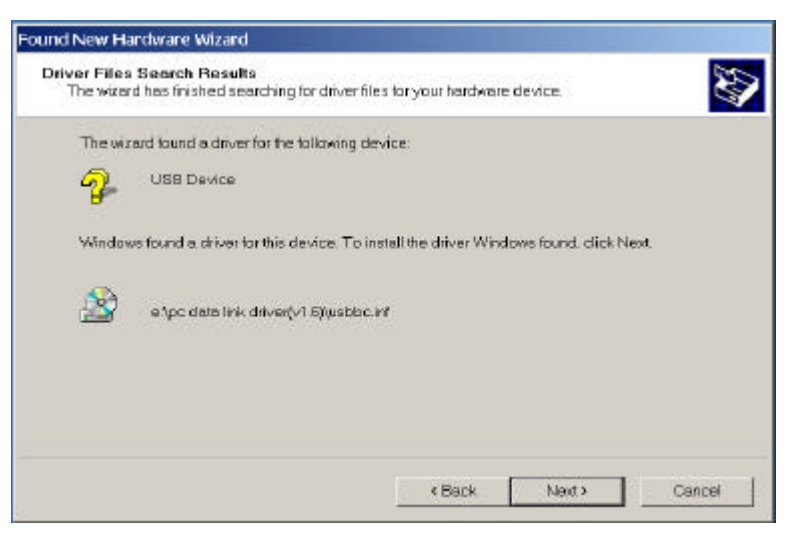

Figure 6

7. Click "Finish " to close the Wizard. See Figure 7

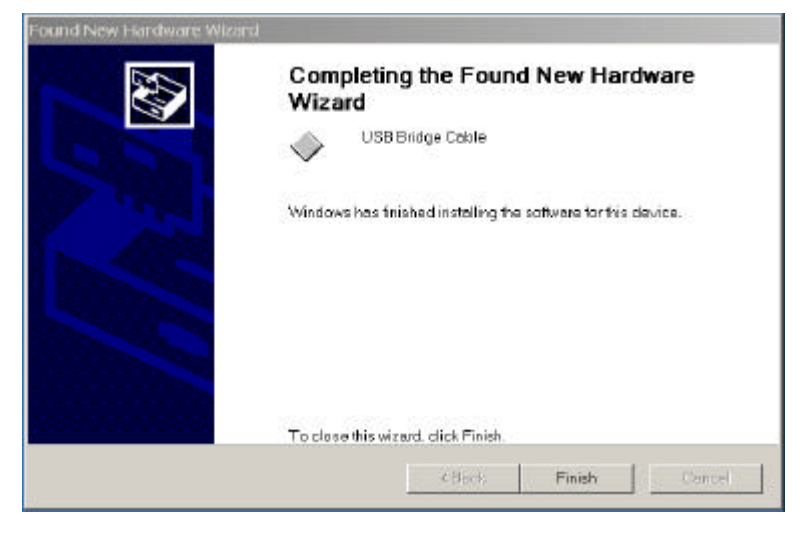

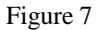

Step1: Place the CD Driver supplied with USB Data Link into the CD ROM.
 Step 2; The <u>InstallShield@Wizard</u> will install PC-Linq on your computer. Click "next" to continue. See Figure 8

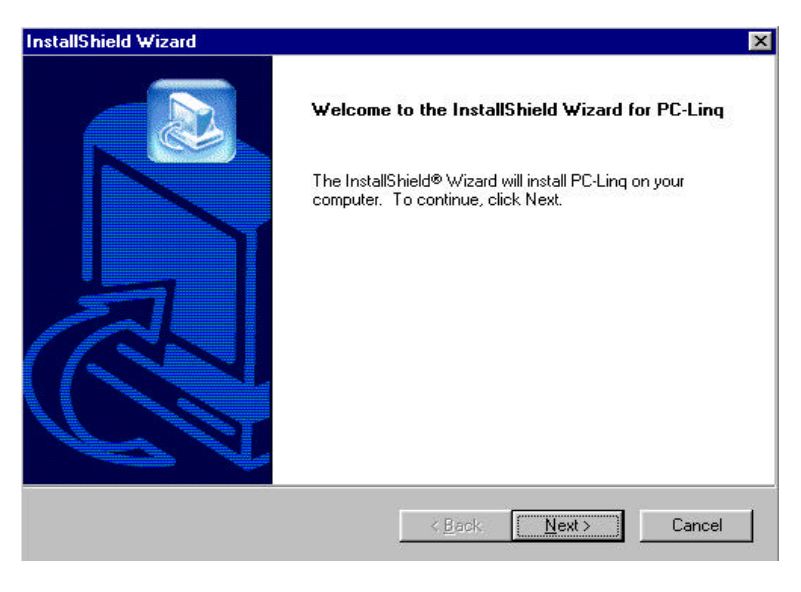

Figure 8

9. Click "next" at the "Choose Destination Location" screen. See Figure 9

| Select folder where Seturi will in:                         | stall files                                                   |
|-------------------------------------------------------------|---------------------------------------------------------------|
| Selectionael where Setap will in                            |                                                               |
| Setup will install PC-Ling in the fo                        | ollowing folder.                                              |
| To install to this folder, click Nex<br>another folder.     | xt. To install to a different folder, click Browse and select |
|                                                             |                                                               |
|                                                             |                                                               |
|                                                             |                                                               |
|                                                             |                                                               |
|                                                             |                                                               |
| Destination Folder                                          |                                                               |
| - Destination Folder<br>C:\Program Files\PC-Linq            | Browse                                                        |
| - Destination Folder<br>C:\Program Files\PC-Linq<br>19hield | Biowse                                                        |

Figure 9

10.Type a new folder name or select one from the existing folders list. Click "next" to continue. See Figure 10

| InstallShield Wizard                                                                                             | ×                                                                               |
|----------------------------------------------------------------------------------------------------|---------------------------------------------------------------------------------|
| Select Program Folder<br>Please select a program folder.                                                         |                                                                                 |
| Setup will add program icons to the Program<br>name, or select one from the existing folders<br>Program Folders: | Folder listed below. You may type a new folder<br>list. Click Next to continue. |
| PC-Ling                                                                                                    |                                                                                 |
| Existing Folders:                                                                                                |                                                                                 |
| Accessories<br>Online Services<br>StartUp                                                                        |                                                                                 |
| InstallShield                                                                                                    | < <u>B</u> ack <u>N</u> ext> Cancel                                             |
| Fig                                                                                                    | gure 10                                                                         |

11. PC-Linq icon will be displayed on the desktop. See Figure 11

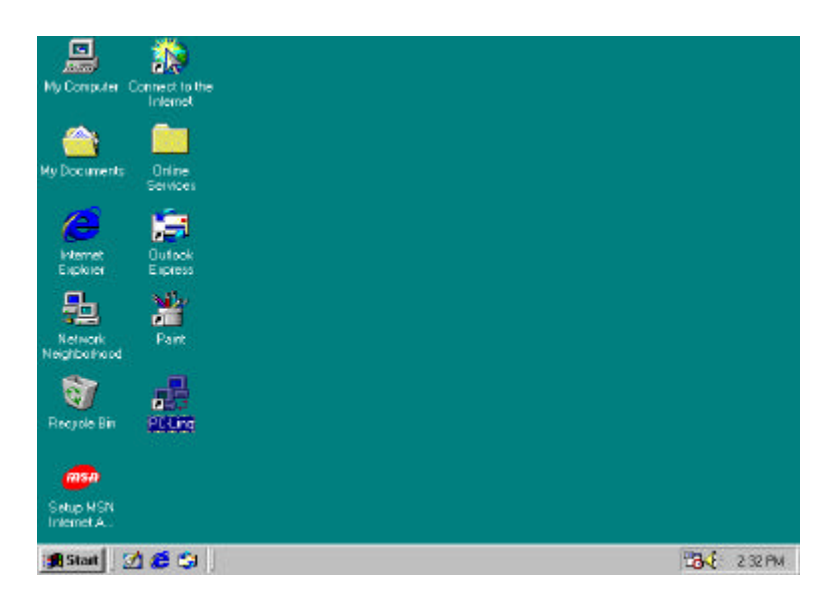

Figure 11

 Return to the "Device Manager" under "System Properties" and check if "USB Bridge Cable" is displayed. Then, click the "OK" and restart your computer to complete your installation. See Figure 12

| neral | Device Mana                                                                                                    | ager   Hardware                                                                                                    | Profiles Perform                                | mance               |
|-------|----------------------------------------------------------------------------------------------------|----------------------------------------------------------------------------------------------------|-------------------------------------------------|---------------------|
|       | w devices by<br>Floppy disk<br>Hard disk co<br>Keyboard<br>Monitors<br>Mouse<br>Network add<br>Ports (COM<br>Sound, vide<br>System devi<br>Universal Se | type C V<br>controllers<br>ontrollers<br>apters<br>& LPT)<br>o and game cor<br>ces<br>erial Bus controll<br>828n1B4/BAM | riew devices by <u>o</u> n<br>Introllers<br>ers | onnection           |
|       | USB Ro                                                                                                    | 82801BA/BAM<br>dge Cable<br>tot Hub<br>tot Hub                                                                          | USB Universal Ho                                | ost Controller - 24 |
| PIC   | perties                                                                                                    | Re <u>f</u> resh                                                                                                    | Remove                                          | Pri <u>n</u> t      |
|       |                                                                                                    |                                                                                                    |                                                 | K Cance             |

Figure 12

Repeat the same procedures (1-12) with the other computer. And, click both computers' PC-Linq icons, then you can see the "Local Machine" & "Remote Machine" windows to start transferring data between the two connected computers. See Figure 13.

| Lecal Hachine                                                                                                    | - 203           |       |                     |            |
|----------------------------------------------------------------------------------------------------|-----------------|-------|---------------------|------------|
| 1.A. 🔜 - 1.                                                                                                    | File Name       | Size  | Last Modified       | Attributes |
|                                                                                                    | My Documents    | 112   | 7/27/2001 (4:55p)   |            |
| - My Documents                                                                                                    | 🛄 Program Files |       | 7/27/2001 (4:35p)   | B          |
| 🕀 📴 Program Files                                                                                                    | i windows       |       | 7/27/2001 (4:35p)   | 1          |
| III WINDOWS                                                                                                    | AUTOEXEC.BAT    | 0     | 7/27/2001 (5:00p)   | 4          |
|                                                                                                    | BOOTLOG PRV     | 46424 | 7/27/2001 (4:54p)   | HA         |
| 0.00 E.V                                                                                                    | BOOTLOG.TXT     | 51661 | 7/22/2001 (4:57p)   | HA         |
|                                                                                                    | COMMAND.COM     | 93890 | 4/23/1999 (10.22p)  | . A        |
|                                                                                                    |                 |       |                     |            |
| Ilemoto Machina                                                                                                    |                 |       |                     | _ []       |
| e- 🛃 A:S                                                                                                    | File Name       | Size  | Last Modified       | Allfutes   |
| 20 0                                                                                                    | My Documents    |       | 12/04/2001 (10:47p) |            |
| - My Documents                                                                                                    | 🔄 Program Files |       | 12/04/2001 (10:28p) | B          |
| 🕀 🧾 Program Files                                                                                                    | TEST            |       | 12/05/2001 (12:45a) |            |
| III IIIIIIIIIIIIII                                                                                                    | WINDOW'S        |       | 12/04/2001 (10:28p) |            |
|                                                                                                    | AUTOEXEC.BAT    | 0     | 12/04/2001 (10:46p) | н          |
|                                                                                                    | boat ini        | 21 B  | 12/04/2001 (11:25p) | H5         |
| Committee Committee Commit |                 |       |                     |            |

Figure 13

#### **Driver Installation Under Win XP**

1. Step1: Plug in the Data Link Cable to the USB connector of your computer.

Step 2: Click "next" at the welcome screen. See Figure 1

| Found New Hardware Wiz | ard                                                                          |
|------------------------|------------------------------------------------------------------------------|
|                        | Welcome to the Found New<br>Hardware Wizard                                  |
|                        | This wizard helps you install software for:                                  |
|                        | USB Device                                                                   |
|                        | If your hardware came with an installation CD or floppy disk, insert it now. |
|                        | What do you want the wizard to do?                                           |
|                        | <ul> <li>Install the software automatically (Recommended)</li> </ul>         |
|                        | Install from a list or specific location (Advanced)                          |
|                        | Click Next to continue.                                                      |
|                        | < Back Next > Cancel                                                         |

Figure 1

 The "Found New Hardware Wizard" will install the USB Bridge Cable automatically. Click "Finish" button to close the wizard. See Figure 2

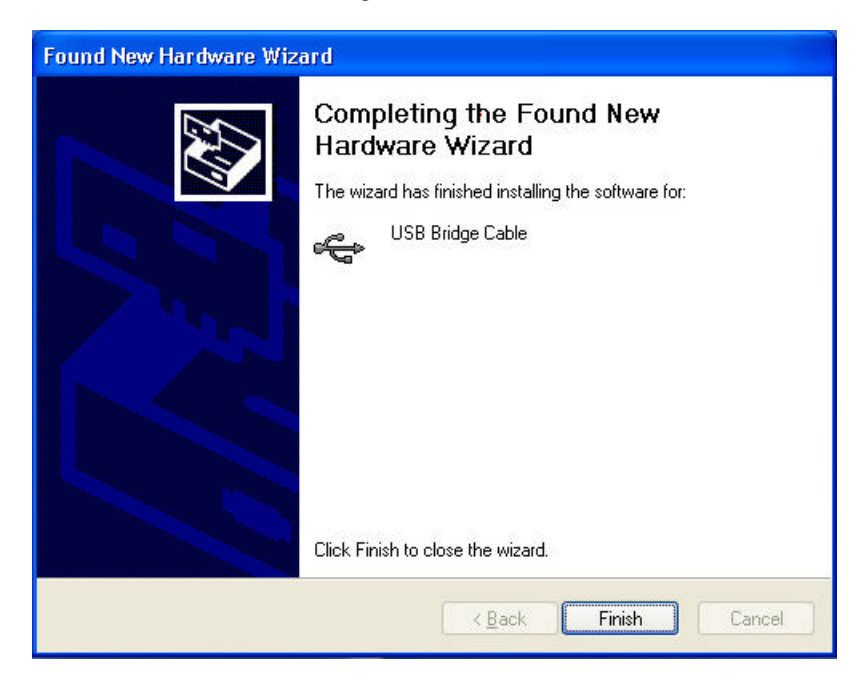

Figure 2

3. Step1: Place the CD Driver supplied with USB Data Link into the CD ROM.

Step 2: The InstallShield@Wizard will install PC-Linq on your computer. Click " next " to continue. See Figure 3

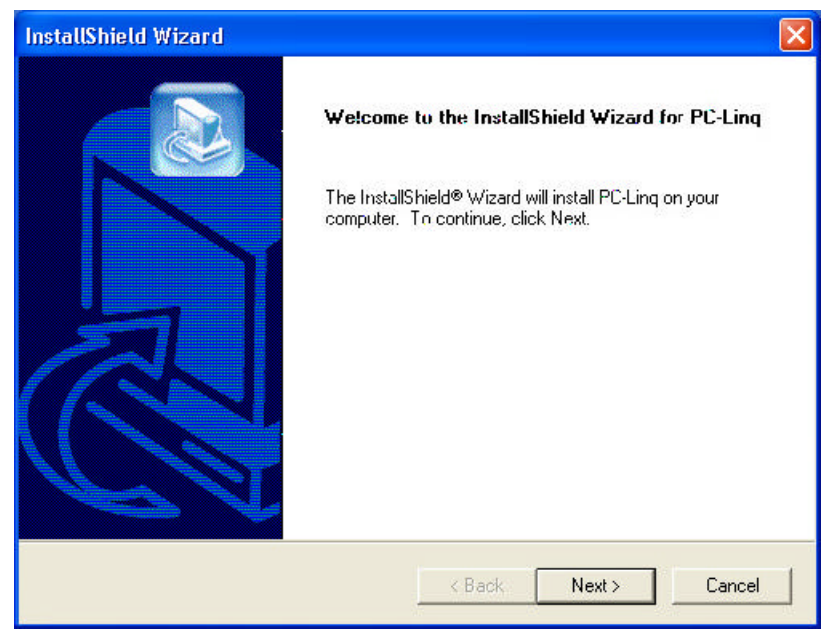

Figure 3

4. Click " next " at the " Choose Destination Location " screen. See Figure 4

| Choose Destination Location                                        |                                    | 6                |
|--------------------------------------------------------------------|------------------------------------|------------------|
| Select folder where Setup will install files.                      |                                    |                  |
| Setup will install PC-Ling in the following fo                     | older.                             |                  |
| To install to this folder, click Next. To insta<br>another folder. | all to a different folder, click B | rowse and select |
|                                                                    |                                    |                  |
|                                                                    |                                    |                  |
|                                                                    |                                    |                  |
| Destination Folder                                                 |                                    | - 1              |
| Destination Folder<br>C:\Program Files\PC-Linq                     |                                    | Browse           |
| Destination Folder<br>C:\Program Files\PC-Linq<br>stallShield —    |                                    | Browse           |

Figure 4

5. Type a new folder name or select one from the existing folders list. Click " next " to continue. See Figure 5

| stallShield Wizard                                                                                               |                                                                                     |
|----------------------------------------------------------------------------------------------------|-------------------------------------------------------------------------------------|
| Select Program Folder<br>Please select a program folder.                                                         |                                                                                     |
| Setup will add program icons to the Program<br>name, or select one from the existing folders<br>Program Folders: | n Folder listed below. You may type a new folder<br>s list. Click Next to continue. |
| PC-Ling                                                                                                    |                                                                                     |
| Existing Folders:                                                                                                |                                                                                     |
| Accessories                                                                                                    |                                                                                     |
| Administrative Tools<br>Games<br>Startup                                                                         |                                                                                     |
|                                                                                                    |                                                                                     |
| stall'Shield                                                                                                    | < Back Next > Cancel                                                                |

Figure 5

6. PC-Linq icon will be displayed on the desktop. See Figure 6

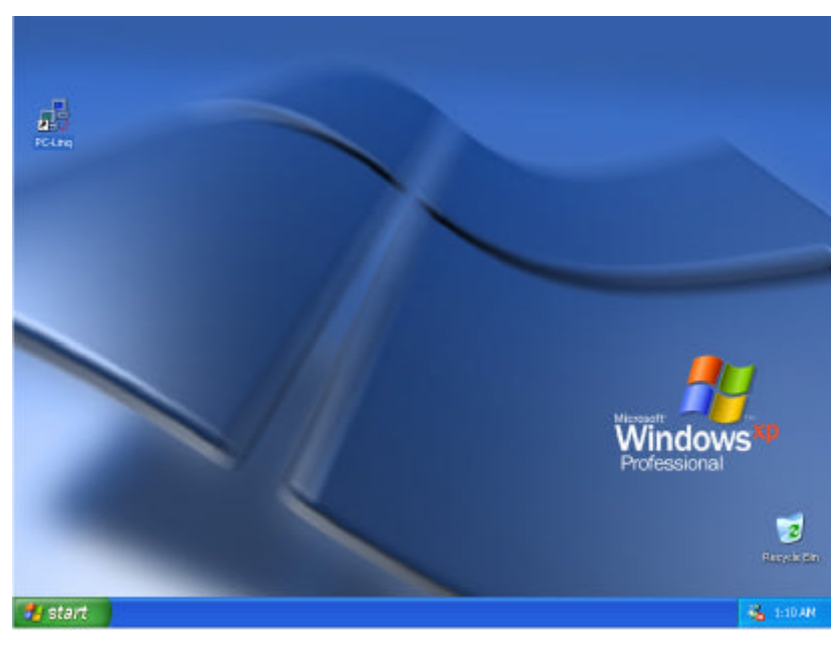

Figure 6

 Return to the "Device Manager" under "System Properties" and check if "USB Bridge Cable" is displayed. Then click the "OK" and restart your computer to complete your installation. See Figure 7

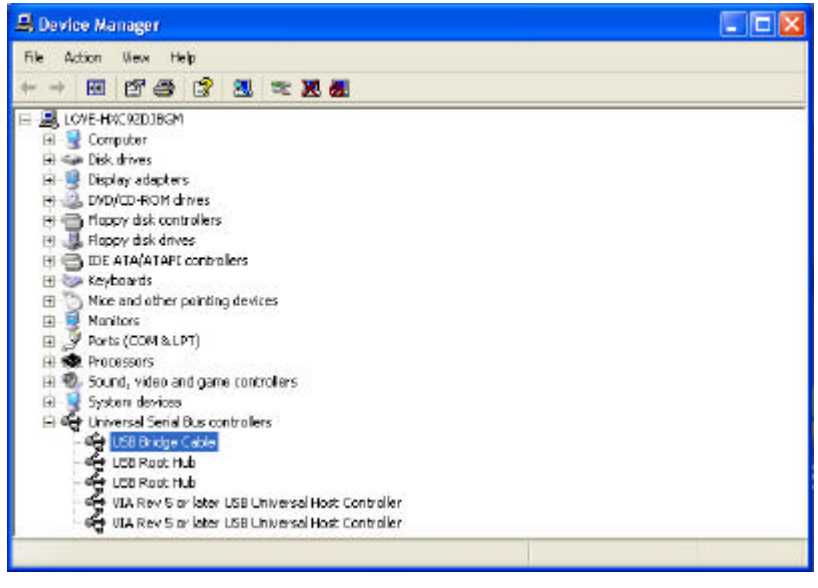

Figure 7

8. Repeat the same procedure (1-7) with the other computer. And, click both computers' PC-Linq icons, then you can see the "Local Machine" & "Remote Machine" windows to start transferring data between the two connected computers. See Figure 8

| ныр                                                                      |                                                                                                    |                                                                                                    |                                                                                                    |                                                                                                    |
|--------------------------------------------------------------------------|----------------------------------------------------------------------------------------------------|----------------------------------------------------------------------------------------------------|----------------------------------------------------------------------------------------------------|----------------------------------------------------------------------------------------------------|
|                                                                          |                                                                                                    |                                                                                                    |                                                                                                    |                                                                                                    |
|                                                                          |                                                                                                    |                                                                                                    |                                                                                                    |                                                                                                    |
| Tie Name                                                                 | 5120                                                                                                    | Lest Modified                                                                                                    | Attributes                                                                                                    |                                                                                                    |
| Documents and Set                                                        |                                                                                                    | 5)16)2001 (12:54a)                                                                                                    | 12422                                                                                                    |                                                                                                    |
| Program Files                                                            |                                                                                                    | 5/16(2001 (1:02a)                                                                                                    | R                                                                                                    |                                                                                                    |
| RECYCLER                                                                 |                                                                                                    | 5/16/2001 (12:58a)                                                                                                    | HD                                                                                                    |                                                                                                    |
| System Volume Inf                                                        |                                                                                                    | 5/16/2001 (12:54a)                                                                                                    | HS                                                                                                    |                                                                                                    |
| WINDOWS                                                                  |                                                                                                    | 5/16/2001 (1:11a)                                                                                                    |                                                                                                    |                                                                                                    |
| AUTOEXEC.BAT                                                             | D                                                                                                    | 5/16/2001 (12:36a)                                                                                                    | A                                                                                                    |                                                                                                    |
| E beot.ini                                                               | 194                                                                                                    | 5/16/2001 (12:28a)                                                                                                    | HS                                                                                                    |                                                                                                    |
| CONFIG.5/3                                                               | D                                                                                                    | 5(16(2001 (12:36a)                                                                                                    | А,                                                                                                    |                                                                                                    |
| hbefl.sys                                                                | 66637824                                                                                                    | 5/16/2001 (12:54a)                                                                                                    | HSA                                                                                                    |                                                                                                    |
| D10.5%                                                                   | 0                                                                                                    | 5J16J2001 (12:36a)                                                                                                    | RH5A                                                                                                    |                                                                                                    |
|                                                                          |                                                                                                    |                                                                                                    |                                                                                                    |                                                                                                    |
| File Name                                                                | Size                                                                                                    | Last Medified                                                                                                    | Attributes                                                                                                    | 1                                                                                                    |
| 🖆 t                                                                      |                                                                                                    | z/19/2002 (10:00p)                                                                                                    |                                                                                                    |                                                                                                    |
| 2001-10                                                                  |                                                                                                    | 12/12/2001 (5:16a)                                                                                                    |                                                                                                    |                                                                                                    |
| 22901 - America                                                          |                                                                                                    | 12/20/2001 14-48-1                                                                                                    |                                                                                                    |                                                                                                    |
| 2301800F0F1                                                              |                                                                                                    | 15150[5001 (4-409)                                                                                                    |                                                                                                    |                                                                                                    |
| ADOBEAPP                                                                 |                                                                                                    | 9/26/2003 (10:40p)                                                                                                    |                                                                                                    |                                                                                                    |
| AD OBEAPP                                                                |                                                                                                    | 9/26/2003 (30:40p)<br>3/01/2002 (4:19a)                                                                                                    |                                                                                                    |                                                                                                    |
| AD OBEAPP                                                                |                                                                                                    | 9/26/2001 (4:40a)<br>9/26/2001 (10:40p)<br>3/01/2002 (4:19a)<br>11/16/2001 (1:18a)                                                                                                    |                                                                                                    |                                                                                                    |
| AD OBEAPP<br>ATTO<br>GCPrevue<br>My Documents                            |                                                                                                    | 9/26/2001 (10:406)<br>9/26/2002 (4:406)<br>9/01/2002 (4:196)<br>11/16/2001 (1:186)<br>4/26/2000 (12:366)                                                                                                    |                                                                                                    |                                                                                                    |
| ACOBEAPP<br>ATTO<br>CPrevus<br>My Documents<br>Program Files             |                                                                                                    | 9/25/2001 (10:40p)<br>9/25/2001 (10:40p)<br>9/01/2002 (4:19a)<br>11/16/2001 (1:18a)<br>4/25/2000 (12:36a)<br>4/25/2000 (11:50p)                                                                                                    | R                                                                                                    |                                                                                                    |
| ACOBEAPP<br>ATTO<br>GCPrevus<br>My Documents<br>Program Files<br>SDN2000 |                                                                                                    | 9(25)2001 (10:405)<br>9(25)2001 (10:405)<br>9(01/2002 (4:15a)<br>11/16/2001 (1:16a)<br>4/25/2000 (12:36a)<br>9(13/2001 (8:325)                                                                                                    | R                                                                                                    |                                                                                                    |
|                                                                          | Help  If a Name  RECYCLER  System Volume 1/f  Program Files  RECYCLER  System Volume 1/f  WYNDOWS  AUTOEXECLBAT book.ini Commis.sys Helpefil.sys  File Name  I L 2001-10 | Help  Tie Name Zee  Tie Name Zee  Togran Fles  RECYCLER  System Volume Inf  MVINDOWS AUTOEXECLBAT D book.ini 104 Commis.srs 0 hele-fl.sys 66607624 E10.SYS 0  Hele-fl.sys 66607624 E10.S25 0  Hele-fl.sys 66607624 E10.S25 0  Hele-fl.sys 66607624 E10.S25 0  Hele-fl.sys 66607624 E10.S25 0  Hele-fl.sys 66607624 E10.S25 0  Hele-fl.sys 66607624 E10.S25 0  Hele-fl.sys 526 E10.S25 0  Hele-fl.sys 526 E10.S25 0  Hele-fl.sys 526 E10.S25 E10.S25 | Help           Image: State State S | Help           Program Files         Size         Lost Modified         Attributes           Documents and Set…         \$1/6/2001 (12:5%)         Program Files         \$1/6/2001 (12:5%)           Program Files         \$1/6/2001 (12:5%)         R           Program Files         \$1/6/2001 (12:5%)         HS           System Volume Inf.         \$1/6/2001 (12:5%)         HS           WVINDOVPS         \$1/6/2001 (12:5%)         A           Doct.Fil         194         \$1/6/2001 (12:3%)         HS           Doct.Fil         194         \$1/6/2001 (12:3%)         A           Doct.Fil         0         \$1/6/2001 (12:3%)         HS           Doct.Fil         194         \$1/6/2001 (12:3%)         A           Doct.Fil         0         \$1/6/2001 (12:3%)         HS           Doct.Fil         0         \$1/6/2001 (12:3%)         HA           Doct.Fil         0         \$1/6/2001 (12:3%)         HA           Doct.Fil         10.5YS         0         \$1/6/2001 (12:3%)         HA           Doct.Fil         2/19/2001 (12:3%)         HSA         A           Doct.Fil         2/19/2001 (10:0%)         12/12/2001 (10:0%) |